Manual de acceso a Office 365 -UDB

Soporte Técnico

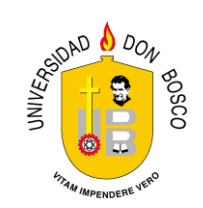

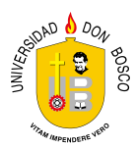

## Como ingresar a tu cuenta institucional de Office 365 -Alumno UDB

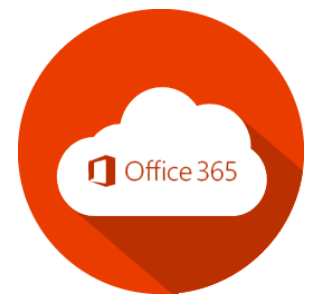

- Busque el navegador web de su preferencia y ábralo, puede ser Mozilla Firefox 
  , Google Chrome 
  o cualquiera que use normalmente para navegar en Internet.
- 2. Escriba en la barra de direcciones la siguiente dirección: http://www.outlook.com/udb.edu.sv

Y luego presione la tecla [ENTER].

| 👏 Nueva pestaña | × +                          |               |     | — | ٢ |    | × |
|-----------------|------------------------------|---------------|-----|---|---|----|---|
| ← → ℃ ŵ         | Q www.outlook.com/udb.edu.sv | $\rightarrow$ | 111 | = | ٢ |    | = |
| L               |                              |               |     |   |   | ×4 | ^ |
| G               | Puscar on la Wah             |               | ~   |   |   | *  |   |

 Aparecerá un recuadro para ingresar su correo institucional de office 365, el cual es su carnet estudiantil seguido de la terminación @alumno.udb.edu.sv. (Por ejemplo si su carnet fuera AP060710 su correo será <u>AP060710@alumno.udb.edu.sv</u>) y dé clic en el botón siguiente

| Microsoft                       |           |    |
|---------------------------------|-----------|----|
| Iniciar sesión                  |           |    |
| AP060710@alumno.udb.edu.sv      |           |    |
| ¿No tiene una cuenta? Cree una. |           | a. |
| ¿No puede acceder a su cuenta?  |           |    |
| Opciones de inicio de sesión    |           |    |
|                                 | Siquiente | Ka |

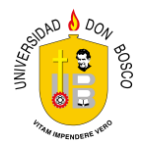

4. Aparecerá otro recuadro donde deberá escribir su contraseña, la cual es su número de carnet invertido y en mayúsculas. Por ejemplo, si su carnet fuera AP060710, su contraseña será 017060PA. Finalmente dé clic en el botón iniciar sesión.

| -     |                         |              |                                                                                                    |
|-------|-------------------------|--------------|----------------------------------------------------------------------------------------------------|
|       | Microsoft               |              | and the second second second second second second second second second second second second second second second                                                                                                    |
|       | ← ap060710@alumn        | o.udb.edu.sv |                                                                                                    |
|       | Escribir contra         | aseña        |                                                                                                    |
|       | •••••                   |              | and the second second s |
| N. CO | He olvidado mi contrase | ña           | /                                                                                                    |
|       |                         | Iniciar se   | sión                                                                                                    |
|       |                         |              | the second                                                                                                    |
|       | k k strike              |              | A CAN EXC                                                                                                    |

5. Aparecerá un recuadro que le preguntará si quiere que se mantenga la sesión abierta, aunque cierre el navegador y apague la computadora. Responda según le parezca más conveniente.

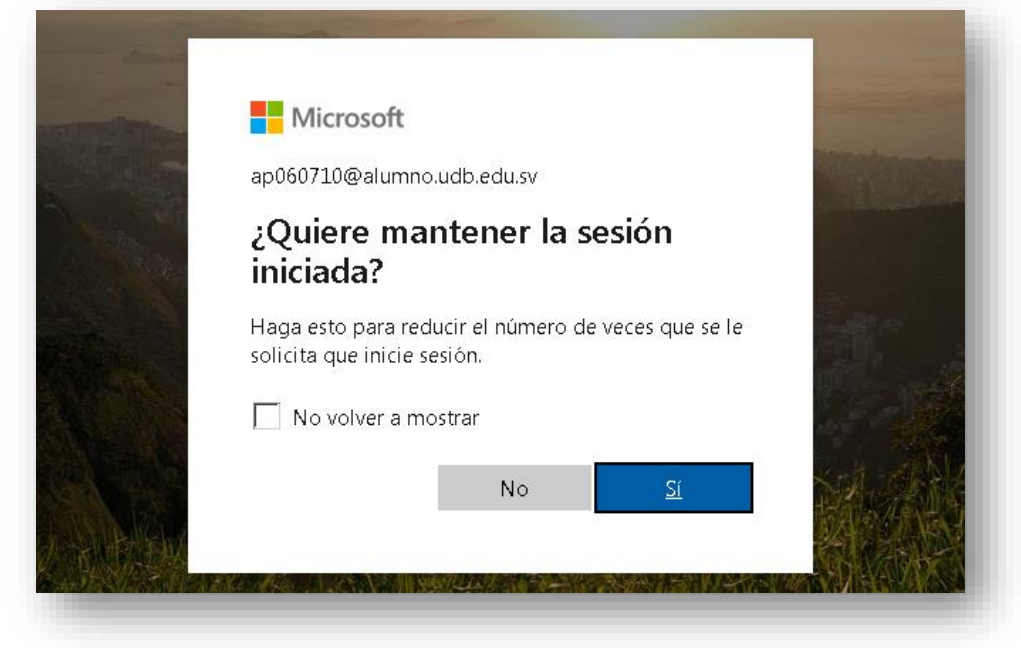

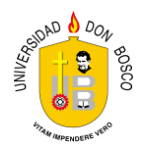

6. Aparecerá una bandeja de entrada, similar a la que ya conoce de Outlook o Hotmail, solo que aquí tendrá más aplicaciones y funciones, que serán mostradas cuando dé clic en el ícono de los nueve puntos, ubicado en la esquina superior izquierda.

|                  | Outlook            | ,O Buscar                |                | 뎡 | 5 | ۲ | ? | \$ <sup>7</sup> | Û | A |
|------------------|--------------------|--------------------------|----------------|---|---|---|---|-----------------|---|---|
| =                | Mensaje nuevo      |                          |                |   |   |   |   |                 |   |   |
| $\sim$           | Favoritos          | 🖄 Prioritarios 🛛 🖾 Otros | Filtrar $\sim$ |   |   |   |   |                 |   |   |
|                  | Bandeja de entrada |                          |                |   |   |   |   |                 |   |   |
| $\triangleright$ | Elementos enviados |                          |                |   |   |   |   |                 |   |   |
| Ø                | Borradores         |                          |                |   |   |   |   |                 |   |   |
|                  | Agregar favorito   |                          |                |   |   |   |   |                 |   |   |
| $\sim$           | Carpetas           |                          |                |   |   |   |   |                 |   |   |
|                  | Bandeja de entrada |                          |                |   |   |   |   |                 |   |   |
| 0                | Borradores         |                          |                |   |   |   |   |                 |   |   |

7. Diríjase al link donde dice "Office 365" y de clic sobre él.

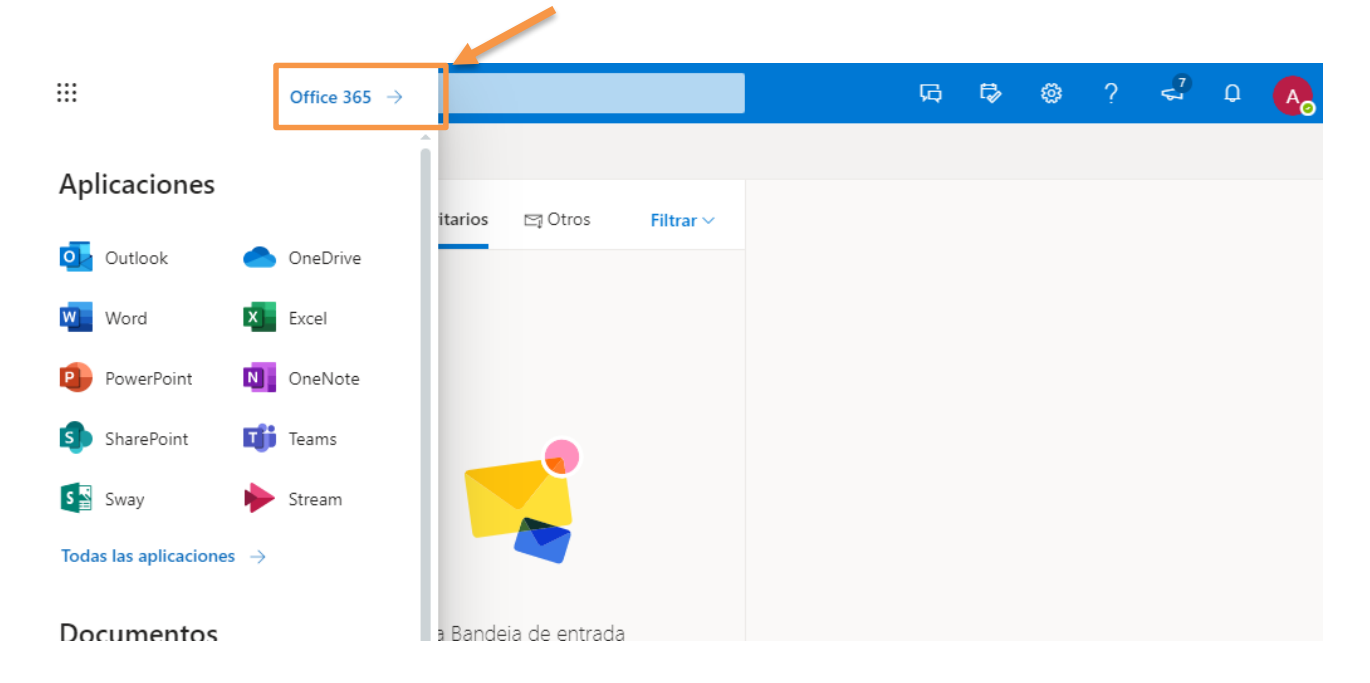

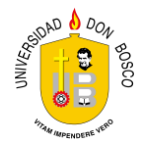

8. Finalmente aparecerá un panel de opciones donde podrá ejecutar la herramienta que necesite:

| iii Office 365        |                                      |                |            | D Buscar |            |         |                         |                | Q.                                                             | ?                                           |
|-----------------------|--------------------------------------|----------------|------------|----------|------------|---------|-------------------------|----------------|----------------------------------------------------------------|---------------------------------------------|
| Buenos o              | días, Eduar                          | do Jose        |            |          |            |         | Inst                    | talar Office 🖂 | Mi cuenta                                                      | ×                                           |
| Iniciar nuevo<br>Sway | Outlook<br>Todas las<br>aplicaciones | OneDrive       | Word       | Excel    | PowerPoint | OneNote | SharePoint              | Teams          | AP060711<br>AP060710<br>Mi perfil d<br>Mi cuenta<br>Cerrar ses | 0<br>@alumno.udb.edu.sv<br>le Office<br>Ión |
| Recientes             | Anclados Co                          | mpartidos coni | migo Desci | ubrir    |            | _       | <mark>↑ Cargar</mark> y | abrir = ~      |                                                                |                                             |

Dentro de las opciones más populares están:

| Mi cuenta<br>AP060710<br>AP060710@alumno.udb.e<br>Mi perfil de Office<br>Mi cuenta<br>Cerrar sesión | La sección "Mi cuenta" que mostrara tu nombre, tu<br>dusv dirección, datos de tu perfil y te dará la opción para<br>cerrar la sesión, en caso que así lo quieras.                                                                                                    |
|----------------------------------------------------------------------------------------------------|----------------------------------------------------------------------------------------------------|
| <b>ti</b><br>Teams                                                                                  | La aplicación Teams, que es la que utilizara para trabajar<br>en un entorno colaborativo virtual con sus compañeros<br>de clase. También tiene la opción de crear grupos de<br>trabajo con otros usuarios de office 365 - UDB.                                           |
| Outlook                                                                                             | Esta aplicación le permite entrar a su email de Office365<br>y realizar todas las tareas que una cuenta de correos te<br>puede ofrecer.                                                                                                    |
| OneDrive                                                                                            | Con OneDrive podrás subir, almacenar, descargar y<br>compartir archivos de gran tamaño que normalmente no<br>puedes adjuntar en un mensaje de correo.                                                                                                    |
| Instalar Office 🗸                                                                                   | Con esta opción puede descargar la suite de Office 365<br>de manera legal y gratuita e instalarla hasta en 5 de sus<br>dispositivos. Esta Suite incluye: Word, PowerPoint, Excel<br>y otras aplicaciones que también puedan ser utilizadas<br>sin necesidad de Internet. |

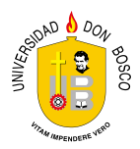

## Recuerde:

Si tiene problemas de acceso a su cuenta de Office 365 o si no recuerda su password, puede hacer la solicitud de reinicio del mismo al correo eflores@udb.edu.sv o a eduardo.avila@udb.edu.sv explicando que desea utilizar el servicio de Office 365.